# **HOW TO DONATE** TAX CREDIT SCHOLARSHIP PROCRAM

The Illinois Tax Credit Scholarship Program (TCS) will help low-income and working-class students receive a high-quality private education while offering a 75 percent income tax credit to individuals and businesses that contribute to a qualified Scholarship Granting Organization like Empower Illinois. To take advantage of this opportunity, you will need to visit mytax.illinois.gov to apply for the tax credit. The steps below provide instructions for signing up/activating your account once you receive your Letter ID. Please contact info@empowerillinois.org for assistance.

## **REQUEST LETTER ID**

#### O1. Log on to mytax.illinois.gov

- If you already have an account, enter your username and password to verify
- If you do NOT have an account, click the 'Individuals' tab

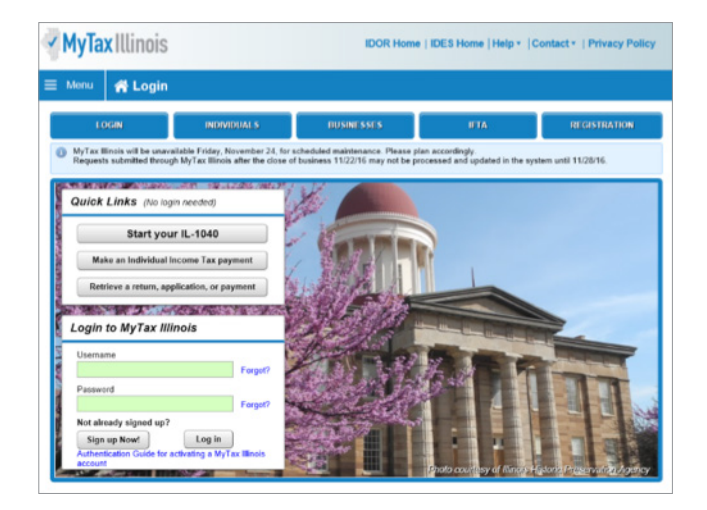

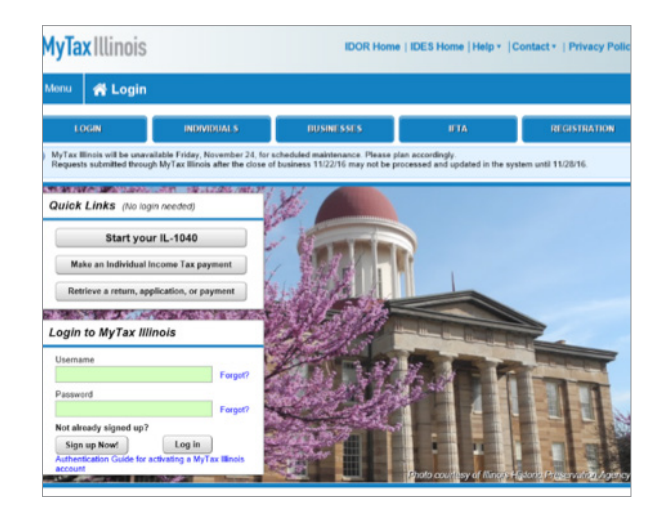

**02.** Click on 'Request a Letter ID'; under the 'Miscellaneous' section

| NEW ACTIVATION                                                                                  |                                                                                           |
|-------------------------------------------------------------------------------------------------|-------------------------------------------------------------------------------------------|
| Activation Summary                                                                              |                                                                                           |
| Select the taxpayer ID type                                                                     | you want to use to activate your MyTax Illinois account:                                  |
| SSN     Sales Account Id     License Number     Senice Bureau ID     Are you trying to activate | SSN<br>••••.••-8348<br>your MyTax Illinois account for Individual Income Tax?             |
| () Yes                                                                                          |                                                                                           |
| O No                                                                                            |                                                                                           |
| Please provide your Le                                                                          | tter ID. The Letter ID you enter must have been issued within the last 90 days. If you do |

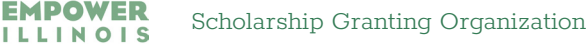

- IL-PIN
- 2016 Adjusted Gross Income
- IL Driver's License Number
- IL State Identification Number

| Request | ×                                                                                                    |
|---------|----------------------------------------------------------------------------------------------------|
| IL-PIN  | Inquiry                                                                                                    |
| Enter   | the information below to get your IL-PIN. If you are married filing jointly, you will have to<br>your spouse's information separately. |
| 1.      | Social Security number                                                                                                    |
| 2.      | Please enter ONE of the following and confirm your entry using the checkbox.                                                           |
|         | Adjusted Gross Income (from most recently filed return)                                                                                |
|         | Illinois Driver's License Number                                                                                                    |
|         | Illinois State Identification Number                                                                                                   |
|         | I confirm that this information is associated with my Social Security number.                                                          |
| Co      | nduct Inquiry                                                                                                    |

**04.** Click 'Submit' and enter and confirm your email address; then click 'OK' to submit and receive your confirmation.

|                                                          |               | Web Contact Information:                             | 1.1                                                                              |
|----------------------------------------------------------|---------------|------------------------------------------------------|----------------------------------------------------------------------------------|
|                                                          | tivacy Policy | Your Name                                            | Contact Phone                                                                    |
| Request X                                                |               | Charles                                              | (830)740-2150                                                                    |
|                                                          |               | Email                                                | Alternate Phone                                                                  |
| n > IL-PIN Inquiry                                       |               | charles.palys@gmail.com                              |                                                                                  |
| Social Szeurity Number *                                 |               | Web Logon Information:                               |                                                                                  |
|                                                          | TRATION       | Pick a username, you'll use this to login to My      | Tax Illinois:                                                                    |
|                                                          |               | cpalys 📀                                             | Password Rules                                                                   |
|                                                          |               | Pick your password:                                  | Minimum 8 characters, no more than 20                                            |
|                                                          |               | 0                                                    | Passwords must contain both letters and numbers     Passwords must be mixed case |
|                                                          |               | In case you forget your password:                    |                                                                                  |
| Back                                                     |               | In what city does your nearest sibling live?         |                                                                                  |
| ling                                                     |               | Chicago                                              |                                                                                  |
|                                                          |               | Circago                                              |                                                                                  |
| a dumitike                                               |               | Confirm Important Information:                       |                                                                                  |
| II DIA Invites                                           |               | Confirm Email                                        |                                                                                  |
| iter in a majority                                       |               | charles.palys@gmail.com                              |                                                                                  |
| Miscellaneous                                            |               | Confirm Password                                     |                                                                                  |
| 1040 EC or 1 505 Lowmont Personal a Letter ID            |               |                                                      |                                                                                  |
| d (adension normants Eile a Lise Tay Deturn (Form ST.44) |               |                                                      |                                                                                  |
| Ella a Cianalta Lina Tay Datum (Corm DC 44)              |               | Have a question about activating your MyTax Illinois | Account? Click here to email us.                                                 |
| Pie a Gigarete Ose Tax Return (Form RC-44)               |               |                                                      |                                                                                  |
| Re-print my Basset Card                                  |               |                                                      |                                                                                  |
| File a Liquor Control Commission complaint               |               |                                                      |                                                                                  |
|                                                          |               |                                                      |                                                                                  |

**05.** Your Letter ID will be mailed to the address on your last year's tax return. You should receive it within 7–10 business days.

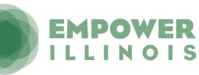

# AFTER YOU HAVE RECEIVED YOU LETTER ID ACTIVATE YOUR ACCOUNT

### **06.** Log on to mytax.illinois.gov and click 'Sign Up Now'

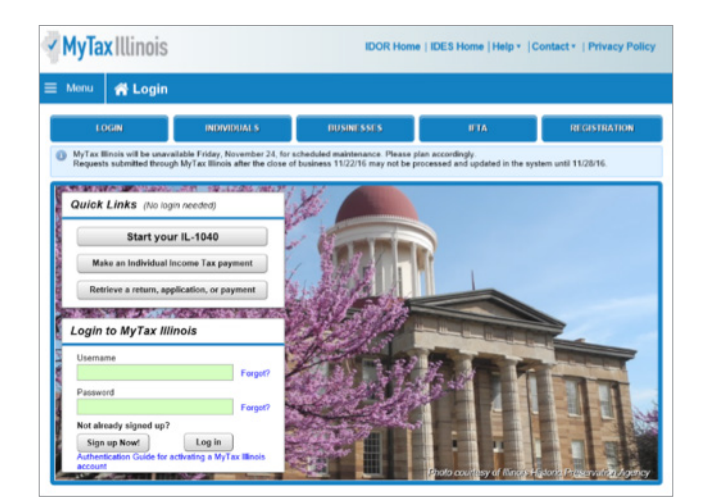

**07.** Select SSN, enter your Social Security Number and click submit; then click 'Yes' to begin activating your account

• Enter your Letter ID and either your Individual IL Pin or your 2016 Adjusted Gross Income (AGI). If you choose your IL PIN click on 'Look Up My IL PIN' and go to Step 8. If you choose your 2016 AGI go directly to Step 9.

| elect the taxpayer ID type yo                                                                                                    | ou want to use t                                                                    | o activate your MyTax II                                                                              | linois account:                                                                |                                                                       |                         |  |
|----------------------------------------------------------------------------------------------------|-------------------------------------------------------------------------------------|----------------------------------------------------------------------------------------------------|--------------------------------------------------------------------------------|-----------------------------------------------------------------------|-------------------------|--|
| (See                                                                                                    |                                                                                     |                                                                                                    |                                                                                |                                                                       |                         |  |
| -                                                                                                    |                                                                                     |                                                                                                    |                                                                                |                                                                       |                         |  |
| () SSN                                                                                                    |                                                                                     |                                                                                                    |                                                                                |                                                                       |                         |  |
| Sales Account Id                                                                                                    | SSN                                                                                 |                                                                                                    |                                                                                |                                                                       |                         |  |
| License Number                                                                                                    |                                                                                     | 0                                                                                                    |                                                                                |                                                                       |                         |  |
| Service Bureau ID                                                                                                    |                                                                                     |                                                                                                    |                                                                                |                                                                       |                         |  |
| (e) Yes                                                                                                    |                                                                                     |                                                                                                    |                                                                                |                                                                       |                         |  |
| Yes     No     Please provide your Letter     not have a letter ID, you co     Individuals menu of the My                                                                                                    | ID. The Letter I<br>innot complete<br>yTax Illinois hor                             | D you enter must have i<br>this request at this time<br>ne screen to have a lett                      | een issued within<br>Use the "Reques<br>Ir sent to you.                        | n the last 90 days.<br>It a letter ID" featu                          | If you do<br>are on the |  |
| No<br>Please provide your Letter<br>not have a letter ID, you ca<br>Individuals menu of the My<br>Letter ID CN000(2126453)                                                                                                    | ID. The Letter I<br>innot complete<br>yTax Illinois hor                             | D you enter must have<br>this request at this time<br>ne screen to have a lett                        | een issued within<br>Use the "Reques<br>rr sent to you.                        | n the last 90 days.<br>It a letter ID" featu                          | If you do<br>are on the |  |
| No Please provide your Letter no chave a letter ID, you ca individuals menu of the M Letter ID CNXXX1204533 Provide CNE of the following                                                                                                    | ID. The Letter I<br>innot complete<br>yTax Illinois hor<br>1285                     | D you enter must have<br>this request at this time<br>ne screen to have a lett                        | een issued within<br>Use the "Reques<br>rr sent to you.                        | n the last 90 days.<br>It a letter ID" featu                          | if you do<br>ure on the |  |
| No<br>Please provide your Letter<br>not have a letter ID, you os<br>Individuals menu of the M<br>Letter ID CNXXX1284533<br>Provide CNE of the following<br>Individual IL-PIN Look up m                                                                                                    | ID. The Letter I<br>innot complete<br>yTax Illinois hor<br>1285                     | D you enter must have<br>this request at this time<br>ne screen to have a lett                        | een issued within<br>Use the "Reques<br>r sent to you.<br>Prior Year Adjuste   | t the last 90 days.<br>It a letter ID" featu<br>d Gross Income        | If you do<br>are on the |  |
| No<br>Please provide your Letter<br>not have a letter ID, you co<br>Individuals menu of the My<br>Letter ID CN00X21284532<br>Provide CNE of the following<br>Individual IL-PIN Look up m<br>17244502                                                                                                    | ID. The Letter I<br>innot complete<br>/Tax Illinois hor<br>1285                     | D you enter must have<br>this request at this time<br>ne screen to have a lett<br>OR                  | been issued within<br>Use the "Reques<br>Ir sent to you.<br>Prior Year Adjuste | a the last 90 days,<br>t a letter ID" featu<br>d Gross Income<br>0.00 | If you do<br>are on the |  |
| Please provide your Letter<br>not have a letter ID, you ca<br>Individual's menu of the My<br>Letter ID Choocit 204533<br>Letter iD Choocit 204533<br>Individual IL-PIN Look up m<br>17244502<br>eb Contact Information:                                                                                                    | ID. The Letter I<br>innot complete<br>yTax Illinois hor<br>1285                     | D you enter must have<br>this request at this time<br>ne screen to have a leth<br>OR                  | een issued within<br>Use the "Reques<br>r sent to you.<br>Prior Year Adjuste   | t the last 90 days.<br>t a letter ID" feat<br>d Gross Income<br>0.00  | If you do<br>are on the |  |
| Yes     No     No | ID. The Letter I<br>nnot complete<br>7fax Illinois hor<br>1285<br>9<br>9<br>y L_PIN | O you enter must have<br>this request at this time<br>he screen to have a lett<br>OR<br>Contact Phone | een issued within<br>Use the "Reques<br>r sent to you.<br>Prior Year Adjuste   | t the last 90 days.<br>t a letter ID" feat<br>d Gross Income<br>0.00  | If you do<br>are on the |  |

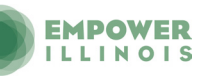

#### **08.** If you choose to look up your Individual IL PIN click on 'Look Up My IL PIN'

- Enter your SSN and either your IL Driver's License or your Adjusted Gross Income from 2016
- Click 'Conduct Inquiry'
- Copy your IL PIN and then click 'Back'

| is                         | Request                                                                                                    | x rivacy P | is         |                   | Request                                   | ×                                                                                                    | rivacy Policy |
|----------------------------|----------------------------------------------------------------------------------------------------|------------|------------|-------------------|-------------------------------------------|----------------------------------------------------------------------------------------------------|---------------|
| n »                        | IL-PIN Inquiry Enter the information below to get your IL-PIN. If you are married filing jointly, you will have to enter your spouse's information separately. 1. Social Security number                                                                                                    | TRATION    | n          | I                 | IL-PIN Inquiry<br>Social Security Number: | -                                                                                                    | TRATION       |
| ling<br>) (IL-10<br>submit | 2. Please enter <u>QNE</u> of the following and confirm your entry using the checkbox.  a Adjusted Gross Income (from most recently filed return)  a Illinois Driver's License Number  illinois State Identification Number  illinois State Identification Number  illinois Confirm that this information is associated with my Social Security number. | F          | ing<br>(R. | 2<br>10-<br>milte | Back                                      | IC-I-W Topaty                                                                                                    | F             |
| 1040-<br>d / ext           | Conduct Inquiry<br>Re-print my Basset Card<br>File a Liquor Control Commission complaint                                                                                                    | 5          | 104<br>874 | IO-ES,<br>extensi | or IL-505-I payment<br>ion payments       | Request a Letter ID<br>Request a Letter ID<br>File a Use Tax Return (Form ST-44)<br>File a Cigarette Use Tax Return (Form RC-44)<br>Re-print my Basset Card<br>File a Liquor Control Commission complaint |               |

#### **09.** Enter your Letter ID and your IL PIN. When the screen expands, enter:

- Your contact information
- A username and password
- A security question and answer
- Confirmation of your email and password; and then click submit

| Very Massa                                 | Constant Phone                                                                                            |
|--------------------------------------------|----------------------------------------------------------------------------------------------------|
| Tour Name                                  | Contact Phone                                                                                             |
| Charles                                    | (630)740-2150                                                                                             |
| Email                                      | Alternate Phone                                                                                           |
| charles.palys@gmail.com                    |                                                                                                    |
| eb Logon Information:                      |                                                                                                    |
| Pick a username, you'll use this to log    | gin to MyTax Illinois:                                                                                    |
| cpalys                                     | Password Rules                                                                                            |
| Pick your password:                        | <ul> <li>Minimum 8 characters, no more than 20</li> </ul>                                                 |
|                                            | <ul> <li>Passwords must contain both letters and numbers</li> <li>Passwords must be mixed case</li> </ul> |
| In case you forget your password:          |                                                                                                    |
| In what city does your nearest sibling liv | ve? 🚽                                                                                                    |
| Chicago                                    |                                                                                                    |
| onfirm Important Information:              |                                                                                                    |
| Confirm Email                              |                                                                                                    |
| charles.palys@gmail.com                    |                                                                                                    |
| Confirm Password                           |                                                                                                    |
| CONTRACT AND AND A                         |                                                                                                    |

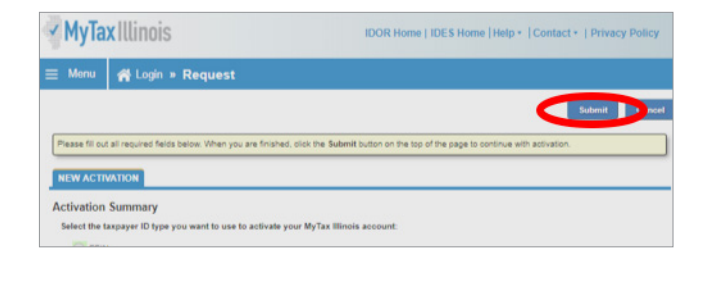

 Click 'OK' on the next screen. You will receive email confirmation that your account was activated

| Service furnes ()     Are you trying     Yes   Yes   Sumit Advision Summary for: Charles?   Incontract fryu are establishing you first MyTex Illinois sopon, you are considered the primary user of your account with Texator of your MyTex Illinois account activation.   Texator or pagalations. The initial light, you assume regionability for all actions account on your MyTex Illinois account activation.   Texator or pagalations. The initial light, you assume regionability for all activation of your MyTex Illinois account activation.   Texator or pagalations. The initial light, you assume regionability for all activation of your MyTex Illinois account activation.   Texator or pagalations. The initial light, you assume regionability for all activation efforts.   Texator or pagalations. The initial light, you assume regionability for all activation efforts.   Texator or pagalations. The initial light, you assume regionability for all activation efforts.   Texator or pagalations. The initial light, you assume regionability of all activation efforts.   Texator or pagalations. The initial light, you assume regionability of all activation efforts.   Texator or pagalations. The initial light, you assume regionability of all activation efforts.   Texator or pagalations. The initial light, you assume regionability. Texator or pagalations.   Texator or pagalations. The initial light, you assume regionability. Texator or pagalations.                                                                                                    | Classe Number MA346 Ø                                                                                                    | Wiax IIInnis IDOR Home   IDES Home   Help +   Contact +   Privacy Policy                                                                                                    |
|----------------------------------------------------------------------------------------------------|----------------------------------------------------------------------------------------------------|----------------------------------------------------------------------------------------------------|
| Vectors     Vectors     V | Service Bureau ID                                                                                                    | Monu     Mi Login * Request * Confirmation                                                                                                    |
|                                                                                                    | Vis     Submit Advisation Summary for Charles?     Insocrant (Fyto) are establishing your frait MyTax links logon, you are considered the primary user of your account with     These provides of the insocrant of the insocrant of your MyTax links extended as a second and with have the     insocrant in provide as a second to be indial light, you assume responsibility for all accounts listen on your MyTax links account of MyTax links extended as a second to be indial light, you assume responsibility for all accounts listen on your MyTax links account.     Insocrant in the indial light, you assume responsibility for all accounts listen on your MyTax links account.     Insocrant of the indial light, you assume responsibility for all accounts listen on your MyTax links account.     Insocrant of the indial light, you assume responsibility for all accounts listen on your MyTax links account.     Insocrant of the indial light, you assume responsibility for all accounts listen on your MyTax links account.     Insocrant of the indial light, you assume responsibility for all accounts listen on your MyTax links account.     Insocrant of the indial light, you assume responsibility for all accounts listen on your MyTax links account.     Insocrant of the indial light, you assume responsibility for all accounts listen on your MyTax links account.     Insocrant of the indial light, you assume responsibility for all accounts listen on your MyTax links account.     Insocrant of the indial light, you assume responsibility for all accounts listen on your MyTax links account on the indial light.     Insocrant of the indial light, you assume responsibility for all accounts listen on your MyTax links account on the indial light.     Insocrant of the indial light was account on the indial light was accounted at the indial light was accounted at the indial light was accounted at the indial light was accounted at the indial light was accounted at the indial light was accounted at the indial light was accounted at the indial light was | Conformation Congraphilities of Vivo Norve shoulded all the necessary internation for your MyTax Illinois account activation. Vivo conformation network Solution of the Solution of the Norve Solution of Solution of Norve Solution of Solution of So |

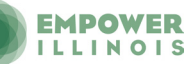

# **RESERVE YOUR CREDIT**

Donors who have activated an account with the Illinois Department of Revenue will be able to reserve a Tax Credit.

#### **11.** Visit mytax.illinois.gov and login

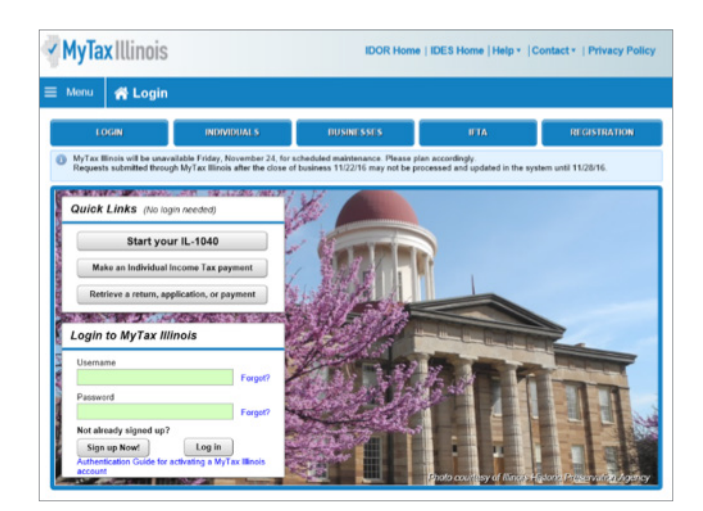

# MAKE YOUR DONATION

12. Visit EmpowerIllinois.org

• Click on the Donor tab and follow the prompts

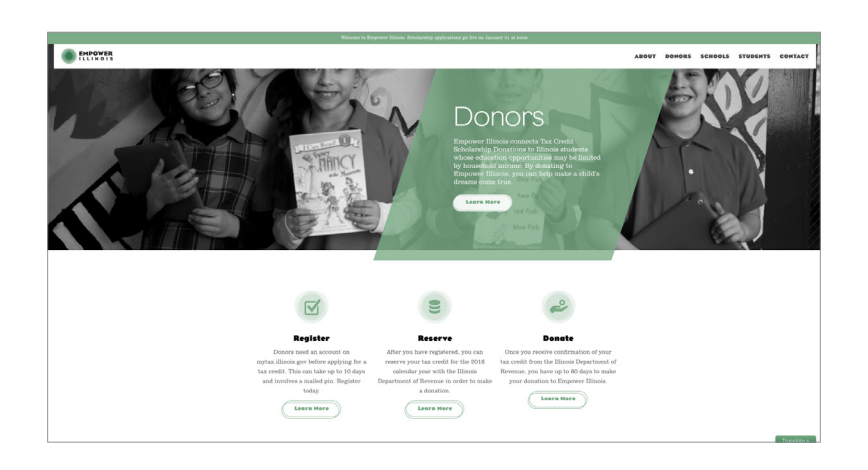

For more information or questions, contact Empower Illinois at info@empowerillinois.org.

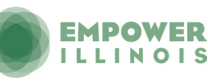